## **Customizing Unique Android UI Designs**

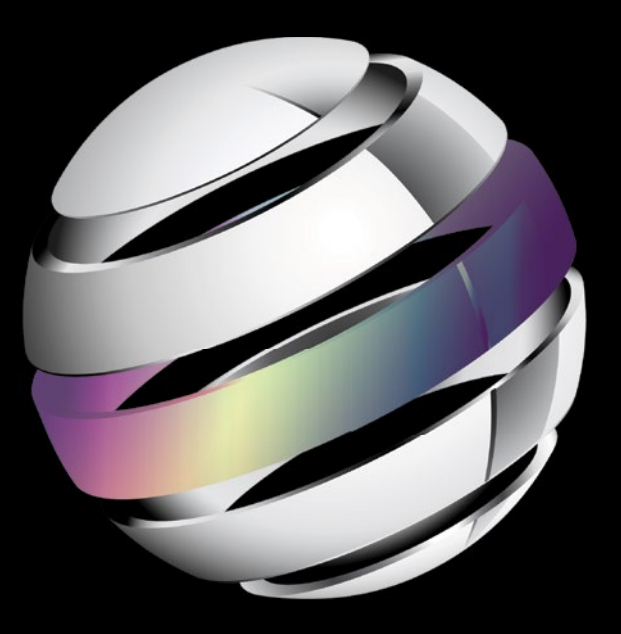

# Pro Android UI

**Wallace Jackson** 

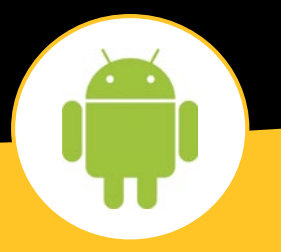

**Apress**<sup>®</sup>

For your convenience Apress has placed some of the front matter material after the index. Please use the Bookmarks and Contents at a Glance links to access them.

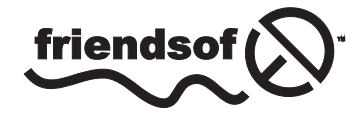

**Apress**<sup>®</sup>

## **Contents at a Glance**

| bout the Authorxix                                                                                                  |
|----------------------------------------------------------------------------------------------------|
| bout the Technical Reviewerxi                                                                                       |
| cknowledgmentsxxiii                                                                                                 |
| ntroductionxxv                                                                                                    |
| Part 1: Introduction to the Core Classes for Android UI Design:<br>Development Tools, Layout Containers and Widgets |
| Chapter 1: Android UI Design Tools: Setting Up Your Android Development System3                                     |
| Chapter 2: Android UI Layouts: Layout Containers and the ViewGroup Class                                            |
| Chapter 3: Android UI Widgets: User Interface Widgets and the View Class61                                          |
| Part 2: Introduction to Android Menu Classes for UI Design:<br>OptionsMenu, ContextMenu, PopupMenu and ActionBar    |
| Chapter 4: Android UI Options Menus: OptionsMenu Class and the Action Bar97                                         |
| Chapter 5: Android UI Local Menus: The ContextMenu Class and PopupMenu Class131                                     |
| Chapter 6: Android UI Action Bar: Advanced Action Bar Design and ActionBar Class                                    |

| Part 3: Android UI Design: Layout Considerations, Android OS Design<br>Concepts and Android UI Design Guidelines             |
|----------------------------------------------------------------------------------------------------|
| Chapter 7: Android UI Design Considerations: Styles, Screen Density<br>Targets and New Media Formats                         |
| Chapter 8: Android UI Design Concepts: Wire-framing & UI Layout Design Patterns225                                           |
| Chapter 9: Android UI Layout Conventions, Differences and Approaches251                                                      |
| Chapter 10: Android UI Theme Design and Digital Media Concepts                                                               |
| Part 4: Basic Android UI Design: Basic Layout Containers:<br>FrameLayout, LinearLayout, RelativeLayout and GridLayout        |
| Chapter 11: Android's FrameLayout Class: Using Digital Video in Your UI Design311                                            |
| Chapter 12: Android's LinearLayout Class: Horizontal and Vertical UI Design                                                  |
| Chapter 13: Android's RelativeLayout Class: UI Design Using One Layout Container387                                          |
| Chapter 14: Android's GridLayout Class: UI Design Using a Grid-based Layout                                                  |
| Part 5: Advanced Android UI Design: Advanced Layout Containers:<br>DrawerLayout, SlidingPane, ViewPager, PagerTitleStrip and |
| PagerTabStrip                                                                                                    |
| Chapter 15: Android's DrawerLayout Class: Using a UI Drawer in Your UI Design445                                             |
| Chapter 16: Android's SlidingPaneLayout Class: Using SlidingPanes in<br>Your UI Design                                       |
| Chapter 17: Android's ViewPager Class: Using ViewPager to Navigate Horizontally497                                           |
| Chapter 18: Android's PagerTitleStrip and PagerTabStrip: ViewPager Navigation UI517                                          |
| Index541                                                                                                    |

## Introduction

Google's Android Operating System continues to gain market share, making it one of the most often utilized OSes internationally. Android currently powers everything from smartwatches to iTV sets to smartphones to smartglasses to touchscreen tablets to e-book readers to game consoles and now homes, appliances, audio products, car dashboards, and more.

One of the most important design considerations for any Android application is the UI Design (User Interface Design), as this defines how the Android application user interfaces with the objective of the application itself. An Android application that features a streamlined, simple, and elegant UI Design will please users and enhance sales volumes within the Android applications marketplace.

The Android OS contains a plethora of UI Design classes that have been specifically created to help Android developers implement creative UI designs, as well as to conform their UI Design to Android OS UI Design standards. This book covers those primary UI Layout Container classes and methods, as well as all the Android UI Design standards and guidelines, which every Android developer should understand and follow in their application design work process.

I wrote *Pro Android UI* to help readers delve into the inner workings of the Android UI Design standards, to explore the most popular UI layout classes and methods, and to be a complimentary title to my recent *Pro Android Graphics* title. *Pro Android UI* targets those readers who are already technically proficient, that is, those who are familiar with computer programming concepts and techniques. This title covers the latest Android 4.x Operating System revisions (4.0, 4.1.2, 4.2.2, 4.3.1, and 4.4.2), as well as covering earlier Android OS versions.

This book also covers the usage of a wide variety of related open source software packages that can be used in the Android application development work process. Such packages include seasoned open source new media applications like GIMP, Lightworks, Pencil, Blender, and Audacity. We take a look at how the usage of these packages fits into the overall Android application development work process. We also take a look at new media elements and supported formats, how they work, and how to leverage them in your UI Design process.

Using a multiple open source software package implementation approach will serve to set *Pro Android UI* distinctly apart from the other Android user interface design titles currently on the market. This book starts out with the reader installing the latest Java SE and Android SDKs using the Eclipse Kepler IDE, with the Android ADT Bundle, and then many of the most popular open source new media production applications for digital imaging, digital audio editing, digital video production, user interface wireframing and prototyping, and more.

The book then progresses through creating Menu UI Designs, ActionBar UI Designs, Android UI Rules and Guidelines, and then finally through the primary types of UI Layout Containers that developers specifically implement for their Android application UI Design.

We look at static user interface design using XML mark-up, dynamic user interface design using Java, using digital imaging within your user interface design, using digital video and animation in your user interface design, Android OS user interface design rules and standards, as well as other advanced new media concepts and multimedia application features that are currently popular in Android UI Design for Android application development.

We look at the core Android UI Design areas, including UI layout containers, UI widgets, ActionBar UI Design, New Media formats, codecs, concepts and implementations, and advanced concepts such as Fragments, all in fine detail. If you want to get an overview of and a handle on Android UI Design, this title is a great place to start that process.

Part

## Introduction to the Core Classes for Android UI Design: Development Tools, Layout Containers and Widgets

## Android UI Design Tools: Setting Up Your Android Development System

In this first chapter, we will set-up your Android Application Development workstation. I recommend using at least a hexa-core Intel or AMD 64-bit PC with 64-bit Windows 8.1 (or at least Windows 7) operating system installed on this workstation, preferable using an SSD (Solid State Drive) for your primary C:\ disk drive. An SSD will provide your workstation with a vastly accelerated overall system performance, especially at software load-time.

Fortunately, you can get a hexa-core (or octa-core) online at PriceWatch, or walk into Walmart and pick one up for just a few hundred dollars. Then, simply install all this open source software that I am going to expose you to in this chapter, which is worth thousands (actually, it's priceless if you factor in the power that it gives you), and you can then create or develop anything that you can imagine—right out of thin air.

For those readers who have just purchased their new Pro Android UI Design workstation, and who are going to put an entire development software suite together from scratch, I will go through this entire process. Essentially, these are the steps that I would go through to put together a powerful UI development workstation from scratch with zero expenditure on software.

The first objective is to get the entire Oracle Java software development kit (SDK), which Oracle currently calls **JavaSE 6u45 JDK** (Java Development Kit). Android uses Java Version 6u45, as of Android 4.4, but there is also a Java Version 7u45, and later on this year there will be a Java Version 8 released, which will contain the powerful JavaFX 2.2.45 new media engine, and so great things are coming in the future for Pro Android UI developers!

The second thing that we will download and install is Android's Developer Tools (ADT) that we get from Google's developer.android.com website.

The Android Developer Tools (ADT Bundle) consists of: the **Eclipse Kepler** 4.4 IDE (Integrated Development Environment), along with the **ADT plug-ins** which accesses the **Android 4.4 KitKat API Level 19 SDK** (Software Development Kit), which is also part of this 480MB ADT Bundle download.

After that, we'll download and install software development tools that we will utilize in conjunction with Android for things such as UI wireframing (Pencil), digital image editing (GIMP2), digital audio editing (Audacity), digital video editing (Lightworks 11.5) and 3D modeling (Blender 2.69).

All these software development tools which we download and install match the primary feature sets of expensive paid software packages, such as those from Microsoft (Visual Studio), Apple (Logic, Avid, and Final Cut Pro) and Adobe (Photoshop, Premiere, and After Effects), each of which would cost thousands of dollars to purchase.

### Java 6: Download and Install the Foundation for Android

The first thing that you want to do is to visit **Oracle's Tech Network Java** archives website, which is currently located at the following URL:

http://www.oracle.com/work/java/javasebusiness/downloads/java-archive-downloads-javase6-419409.html

You need to download and install the latest **Java 6 JDK** environment, which, at the time of writing this book is **Java SE 6u45**, as shown in Figure 1-1.

| C www.oracle.com/technetwork | /java/javasebusiness/downloads/java-archive-downloads-javase6-419409.html                                                                                                    |  |  |  |  |  |
|------------------------------|----------------------------------------------------------------------------------------------------|--|--|--|--|--|
| ORACLE                       | Sign In/Register Help Country ~ Communities ~ I am a ~ I want to ~ Search Q<br>Products Solutions Downloads Store Support Training Partners About                                                                                                    |  |  |  |  |  |
| Oracle Technology Network >  | Java > Java SE Support > Downloads                                                                                                    |  |  |  |  |  |
| Java SE                      | Overview Dowmloads Documentation                                                                                                    |  |  |  |  |  |
| Java EE                      |                                                                                                    |  |  |  |  |  |
| Java ME                      | Java SE 6 Downloads                                                                                                    |  |  |  |  |  |
| Java SE Support              | Go to the Oracle Java Archive page.                                                                                                    |  |  |  |  |  |
| Java SE Advanced & Suite     | The second second |  |  |  |  |  |
| Java Embedded                | I nank you for downloading this release of the Java *** Platform, Standard Edition Development Kit                                                                                                    |  |  |  |  |  |
| JavaFX                       | components using the Java programming language.                                                                                                    |  |  |  |  |  |
| Java DB                      | The JDK includes tools useful for developing and testing programs written in the Java                                                                                                    |  |  |  |  |  |
| Web Tier                     | programming language and running on the Java <sup>TM</sup> platform.                                                                                                    |  |  |  |  |  |
| Java Card                    | WARNING: These older versions of the JRE and JDK are provided to help developers debug                                                                                                    |  |  |  |  |  |
| Java TV                      | issues in older systems. They are not updated with the latest security patches and are not<br>recommended for use in production.                                                                                                    |  |  |  |  |  |
| New to Java                  | Ear aradiution use Oracle recommands doubleading the latest IDE and IDM useless and                                                                                                    |  |  |  |  |  |
| Community                    | allowing auto-update.                                                                                                    |  |  |  |  |  |
| Java Magazine                | Only developers and Enterprise administrators should download these releases.                                                                                                    |  |  |  |  |  |
|                              | Downloading these releases requires an oracle.com account. If you don't have an oracle.com<br>account you can use the links on the top of this page to learn more about it and register for one for<br>free.<br>For current Java releases, please consult the Oracle Software Download page.<br>For more information on the transition of products from the legacy Sun download system to the                                                                                                    |  |  |  |  |  |
|                              | Oracle Technology Network, visit the SDLC Decommission page announcement.                                                                                                    |  |  |  |  |  |

Figure 1-1. Oracle TechNetwork website Java section, scroll to the middle, to find the Java SE 6 JDK download

5

The URL is also shown in the address bar of Figure 1-1, or, you can simply Google Java 6 SE JDK **Download Archive 6U45,** as shown in the Google tab in the screenshot.

You can see the **Java SE Development Kit 6u45 download** link for this Java SE 6u45 JDK shown at the bottom of Figure 1-1. Make sure to use this **JDK** download link, and not the **JRE 6u45** (Java Runtime Edition) download link.

The JRE is that part of Java which "runs" or executes your Java code, once it is compiled into an interim "Java ByteStream" format, and this will not allow you to develop Java code, only to run it once it has been developed.

To develop the Java (and thus Android, which uses Java) program logic for your applications, you will need to download the JDK, as well as the JRE.

Fortunately, the JDK download also includes the JRE, which is logical, as it would be needed as part of the development and testing work process.

The reason the JRE is also available separately is that others who want to run your Java apps will need the JRE installed on their system, but do not need the entire JDK, as they are not developers.

Make sure **not** to download the JDK 7u45 JDK or the Java7u45 Bundle, which includes NetBeans 8.0, because Android uses the Eclipse IDE, and not the NetBeans IDE for the ADT plug-ins. NetBeans 8.0 is what I use for Java 8 and HTML5 development, but is not currently compatible with Android ADT.

Thus, if you see any Java 7 downloads, you are on the wrong webpage, for the current Java 7 (or Java 8) downloads, not the Java 6 "archive" page.

The Java 6 version is "archived," which means that it is still available, but is not the current version. Once Google and Oracle settle their legal positions regarding the use of Java in Android, Android OS may eventually be upgraded to utilize Java 7 or even Java 8, which would make the JavaFX new media engine available to Android developers.

What makes this something to watch out for and also somewhat confusing, is that Oracle made the Java 7 **update** or **version numbering** parallel with Java 6, so one is Java 6u45 and one is Java 7u45, making them more similar than they actually are. Java 7 has not had 45 updates, but for some reason, the version numbers have been jumped on Java 7 to parallel between the two and will most likely remain in sync from now on, so make sure to use JavaSE 6!

Once you click on the Java SE Development Kit 6u45 download link, you will be taken to a JDK6 Download section shown in Figure 1-2, where you can select the OS you're using (I'm using Windows 8.1 64-bit Windows).

| → C 🗋 www.oracle.com/technetwork/java | /javasebusiness/downloads/java-ar                                                                                       | chive-downlo                                                     | pads-javase6-419409.html#jdk-6u4                                                    | 5-oth-JPR | ŝ | Ξ |
|---------------------------------------|----------------------------------------------------------------------------------------------------|------------------------------------------------------------------|-------------------------------------------------------------------------------------|-----------|---|---|
|                                       | Java SE Development Kit 6u45<br>You must accept the Oracle Binary Co<br>Thank you for accepting the Oracle Bina<br>down | de License Agr<br>software.<br>ry Code Licens<br>load this softw | eement for Java SE to download this<br>e Agreement for Java SE; you may now<br>are. |           |   |   |
|                                       | Product / File Description                                                                                              | File Size                                                        | Download                                                                            |           |   |   |
|                                       | Linux x86                                                                                                    | 65.46 MB                                                         | idk-6u45-linux-i586-rpm-bin                                                         |           |   |   |
|                                       | Linux x86                                                                                                    | 68.47 MB                                                         | dk-6u45-linux-i586.bin                                                              |           |   |   |
|                                       | Linux x64                                                                                                    | 65.69 MB                                                         | idk-6u45-linux-x64-rpm.bin                                                          |           |   |   |
|                                       | Linux x64                                                                                                    | 68.75 MB                                                         | 1 jdk-6u45-linux-x64.bin                                                            |           |   |   |
|                                       | Solaris x86                                                                                                    | 68.38 MB                                                         | idk-6u45-solaris-i586.sh                                                            |           |   |   |
|                                       | Solaris x86 (SVR4 package)                                                                                              | 120 MB                                                           | idk-6u45-solaris-i586.tar.Z                                                         |           |   |   |
|                                       | Solaris x64                                                                                                    | 8.5 MB                                                           | idk-6u45-solaris-x64.sh                                                             |           |   |   |
|                                       | Solaris x64 (SVR4 package)                                                                                              | 12.23 MB                                                         | idk-6u45-solaris-x64.tar.Z                                                          |           |   |   |
|                                       | Solaris SPARC                                                                                                    | 73.41 MB                                                         | 1 jdk-6u45-solaris-sparc.sh                                                         |           |   |   |
|                                       | Solaris SPARC (SVR4 package)                                                                                            | 124.74 MB                                                        | idk-6u45-solaris-sparc.tar.Z                                                        |           |   |   |
|                                       | Solaris SPARC 64-bit                                                                                                    | 12.19 MB                                                         | idk-6u45-solaris-sparcv9.sh                                                         |           |   |   |
|                                       | Solaris SPARC 64-bit (SVR4 package)                                                                                     | 15.49 MB                                                         | idk-6u45-solaris-sparcv9.tar.Z                                                      |           |   |   |
|                                       | Windows x86                                                                                                    | 69.85 MB                                                         | ₫ jdk-6u45-windows-i586.exe                                                         |           |   |   |
|                                       | Windows x64                                                                                                    | 59.96 MB                                                         | idk-6u45-windows-x64.exe                                                            |           |   |   |
|                                       | Linux Intel Itanium                                                                                                    | 53.89 MB                                                         | jdk-6u45-linux-ia64-rpm.bin                                                         |           |   |   |
|                                       | Linux Intel Itanium                                                                                                    | 56 MB                                                            | 1 jdk-6u45-linux-ia64.bin                                                           |           |   |   |
|                                       | Windows Intel Itanium                                                                                                   | 51.72 MB                                                         | jdk-6u45-windows-ia64.exe                                                           |           |   |   |
|                                       | Back to top                                                                                                    |                                                                  |                                                                                     |           |   |   |

Figure 1-2. Java SE Development Kit 6u45 download links after Accept License Agreement Radio Button clicked

Once you click the **Accept License Agreement** radio button, which will be on the **top-left** of the download links table, as seen in Figure 1-2, the links will become **bolded** and you will be able to click on the link that you wish to use. If you are on Windows, and your OS is 64-bit, as my Windows 8.1 OS is, then use the **Windows x64** link, otherwise you would use the **Windows x86** link if you have Windows XP, a 32-bit OS such as Windows Vista 32-bit, or Windows 7 32-bit or even Windows 8.1 32-bit.

It is important to use 32-bit versions of Java and Eclipse if your OS is a 32-bit OS version, and similarly use a 64-bit version of Java and Eclipse, if your OS is a 64-bit version. An OS that is 64-bit can access more than 3GB of system memory. You can find out what your OS version is by dropping down your **Start** menu and **right-clicking** on the **Computer** selection and then selecting the **Properties** menu option, located at the bottom of that menu.

Once the installation executable has downloaded, open it, and install the latest Java JDK on your system. You can remove any older versions of Java using the Windows Control Panel, and Change or Remove Programs utility if your workstation is not new, so only the latest JDK and JRE are installed.

Once Java 6u45 (or later) JDK is installed on the workstation you can then download and install the **Android ADT Bundle** from the <u>developer.android.com</u> website. You can use the Change or Remove Programs utility in your Control Panel that you used to remove older Java versions to confirm installation.

7

## **Android ADT Bundle: Find and Download Android's IDE**

The second thing that we want to do is to visit the developer.android.com website, and download and install the Android Development Environment ADT Bundle ZIP file. On the homepage, click the **Get the SDK** button, on the bottom left of the site, to navigate to this website's SDK section, which is shown in Figure 1-3. The URL for this section of the website can also be seen in Figure 1-3 and you can type it in directly as well if you want to:

#### 8 Android SDK - Google Sea 🗴 🙀 Android SDK | Android De 🗴 → C https://developer.android.com/sdk/index.html 2 Ξ Developers ~ Design Develop Distribute Q, ÷ Training **API** Guides Reference Tools **Google Services** Samples Get the Android SDK Developer Tools Download The Android SDK provides you the API libraries and Setting Up the ADT developer tools necessary to build, test, and debug Bundle apps for Android. Setting Up an If you're a new Android developer, we recommend you Existing IDE download the ADT Bundle to quickly start developing Android Studio apps. It includes the essential Android SDK Exploring the SDK components and a version of the Eclipse IDE with built-in ADT (Android Developer Tools) to streamline Download the NDK your Android app development. Workflow With a single download, the ADT Bundle includes everything you need to begin developing apps: Download the SDK Support Library ADT Bundle for Windows Eclipse + ADT plugin **Tools Help** Android SDK Tools Android Platform-tools Revisions The latest Android platform Samples · The latest Android system image for the emulator

https://developer.android.com/sdk/index.html

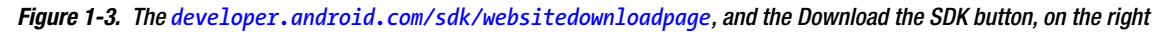

Once you are on the **Get the Android SDK** page click the **Download the SDK ADT Bundle for Windows** (a big blue button on the middle-right of the page) to download an ADT Bundle for Windows, as is shown in Figure 1-3.

This takes you to the actual downloads page, where you can select your OS bit-level version (32-bit or 64-bit) and agree to the terms of the product licensing, as is shown in Figure 1-4. Since I'm running the Windows 8.1 64-bit OS, I selected the 64-bit software version radio button.

| Android SDK - Googl           | ×                                                                                                    |
|-------------------------------|----------------------------------------------------------------------------------------------------|
| ← → C 🔒 http                  | s://developer.android.com/sdk/index.html#download                                                                                                    |
| 🗰 Developers                  | Design Develop Distribute                                                                                                    |
| Training API (                | uides Reference Tools Google Services Samples                                                                                                    |
| Developer Tools               | Get the Android SDK                                                                                                    |
| Download                      | Defensional line the Ladraid ODV was want even to the following terms and even it is a                                                                                                    |
| Setting Up the ADT<br>Bundle  | Before installing the Android SUK, you must agree to the following terms and conditions.                                                                                                    |
| Setting Up an<br>Existing IDE | Terms and Conditions                                                                                                    |
| Android Studio                | This is the Android Software Development Kit License Agreement                                                                                                    |
| Exploring the SDK             | 1 Interduction                                                                                                    |
| Download the NDK              | 1. Introduction                                                                                                    |
| Workflow                      | 1.1 The Android Software Development Kit (referred to in this License Agreement as the "SDK" and specifically<br>including the Android system files, packaged APIs, and Google APIs add-ons) is licensed to you subject to the terms |
| Support Library               | of this License Agreement. This License Agreement forms a legally binding contract between you and Google in<br>relation to your use of the SDK                                                                                      |
| Tools Help                    | , 1.0 "Andreid" means the Andreid software shall fee devices as made switchle weden the Andreid Osen Courses                                                                                                    |
| Revisions                     | <ul> <li>Project, which is located at the following URL: http://source.android.com/, as updated from time to time.</li> </ul>                                                                                                    |
| Samples                       | 1.3 "Google" means Google Inc., a Delaware corporation with principal place of business at 1600 Amphitheatre                                                                                                    |
| ADK                           | Parkway, Mountain View, CA 94043, United States.                                                                                                    |
|                               | · · · · · · · · · · · · · · · · · · ·                                                                                                    |
|                               | I have read and agree with the above terms and conditions                                                                                                    |
|                               | ○ 32-bit                                                                                                    |
|                               | Download the SDK ADT Bundle for Windows                                                                                                    |
|                               |                                                                                                    |

Figure 1-4. Android Developer site Get the Android SDK page where you click Download the SDK ADT Bundle for Windows

The actual SDK ADT Bundle downloading page, shown in Figure 1-4, contains a section at the top for the **end user licensing agreement (EULA)** specific to the **Android Software Development Kit**, as well as selections for either a **32-bit** or a **64-bit** IDE Android software bundle download. Read the Terms and Conditions section of this page carefully! If needed, read this with your legal department, and then click the checkbox next to the statement at the bottom that reads: **I have read and agree with the above terms and conditions**. This enables the rest of this download page functionality.

Once the checkbox has been activated (checked), you should then can select either the **32-bit** or the **64-bit** version of Eclipse 4.4's ADT Bundle that is contained inside of a **.ZIP format** software installation package.

If you downloaded the Java 6u45 JDK for Windows x64 or Linux x64 you would select the 64-bit version; conversely if you selected Java 6u45 for an x86 OS you would select the 32-bit version of this SDK ADT bundle of software.

Once this selection has been made, the actual **Download the SDK ADT Bundle** blue button will be activated and you may click it to begin a download.

Once this 480MB download is complete, which may take a while depending on your Internet connection; we'll **unzip** the files in a development directory and set-up Android for use on our Pro Android UI development workstation.

## **Android ADT Bundle: Installing the Android IDE**

The first thing we need to do after the download is complete is to find the file that we just downloaded, which should be in your operating system's Downloads folder. Usually you can right-click on a downloaded file in your browser's download progress window, and select the **View in Folder** option.

I downloaded my software on a different workstation, so I copied this file into a Software folder on my USB thumbdrive, which is shown in Figure 1-5.

| 🕼 l 💽 🚯 = l                     | Compressed Folder Tools                 | Software           |                    | - 🗆 ×      |
|---------------------------------|-----------------------------------------|--------------------|--------------------|------------|
| File Home Share View            | Extract                                 |                    |                    | ~ 🤇        |
| 🔄 🦻 ▾ ↑ 🍑 ኑ Computer ኑ Pl       | KBACK# 001 (E:) → Software →            | ~ C                | Search Software    | Q          |
| Jughtworks                      | ^ Name                                  | Date modified      | Туре               | Size       |
| Lightworks11                    | adt-bundle-windows-x86_64-20131030      | 11/26/2013 1:42 PM | Compressed (zipp   | 491,930 KB |
| MindTaffy                       | Apache_OpenOffice_4.0.0_Win_x86_instal. | 8/11/2013 5:38 PM  | Open               |            |
| MSD MSD                         | audacity-win-2.0.5                      | 10/22/2013 2:05 PN | Open in new window | v          |
| Ja PAUI                         | blender-2.69-windows32                  | 12/1/2013 1:18 PM  | Pin to Start       |            |
| PAW                             | 🐻 blender-2.69-windows64                | 11/26/2013 1:32 PN | Show how to open t | his file   |
| KAPBOT                          | 🕞 gimp-2.8.8-setup                      | 11/26/2013 11:45   |                    |            |
| ScenicSurvival                  | gimp-2.8.10-setup                       | 12/1/2013 1:24 PM  | Extract All        |            |
| ScenicSurvival ·                | 🍰 jdk-бu45-windows-хб4                  | 11/26/2013 11:30   | Open with          |            |
| Ju Software                     | idk-7u45-windows-x64                    | 11/29/2013 2:23 PN | Send to            | •          |
|                                 | ig netbeans-7.4-windows                 | 11/29/2013 2:58 PN | Cut                |            |
| WallaceJackson                  | Rencil-2.0.5.win32.installer            | 12/1/2013 5:22 PM  | Сору               |            |
| 3 workspace                     |                                         |                    | Create shortcut    |            |
| 🙀 Network                       | 1                                       |                    | Delete<br>Rename   |            |
| 11 items 1 item selected 480 MB | •                                       |                    | Properties         |            |

Figure 1-5. Finding the adt-bundle-windows ZIP file in my Software folder, and right-clicking to Extract All

Once you locate either the **adt-bundle-windows-x86** (32-bit Windows XP, Win7, or Vista), or the **adt-bundle-windows-x86\_64** (64-bit Windows Vista, Win7 or Win8) **ZIP** file in your Downloads folder, **right-click** it, and select the **Extract All** option from the menu, as is shown in Figure 1-5.

Also shown in Figure 1-5 are a number of the software packages that I use, downloaded and installed on my Android development workstation to bring it to a fully functioning content production workstation capability, for both Android (Java 6 and Eclipse) as well as HTML5 (Java 7 and NetBeans) work.

In the **Select a Destination and Extract Files** dialog shown in Figure 1-6, place your cursor before the adt-bundle-windows part of the file name and then backspace over the Downloads folder. We are doing this because we do not want to install our development environment in our Software Downloads folder but rather under an Android folder in our primary hard drive, which is designated as **C:\Android**, and thus a resulting installation folder path would be **C:\Android\adt-bundle- windows-x86\_64** as shown in Figure 1-6. Once your installation folder has been specified, click the **Extract** button.

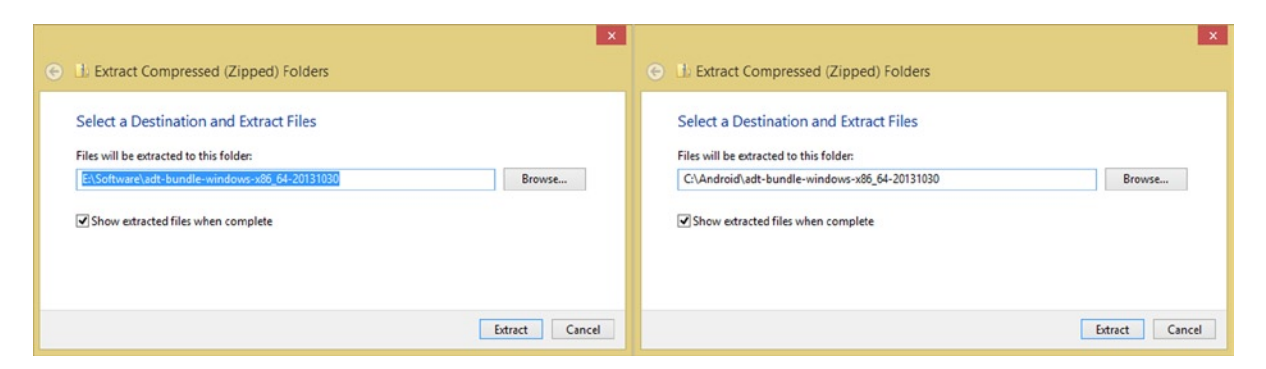

Figure 1-6. Edit Install Folder to place it in the C:\Android\ folder that you created under your C:\ HDD root dir

Once you click **Extract**, you will get a progress dialog, shown in Figure 1-7, showing 480+ megabytes of archived files being extracted into over 1000MB of data, spanning more than ten thousand items, in dozens of folders and subfolders.

| 3% complete                                                                                                    | - 🗆 🗙                          | 🔫 78% compl                                                                         | ete – 🗆 🗙                         |
|----------------------------------------------------------------------------------------------------|--------------------------------|-------------------------------------------------------------------------------------|-----------------------------------|
| Copying 10,693 items from adt-bundle-windo<br>3% complete                                                             | w to adt-bundle-window<br>II X | Copying 10,693 items from adt-bundle-win<br>78% complete                            | ndow to adt-bundle-window<br>II X |
|                                                                                                    | Speed: 2.81 MB/s               |                                                                                     | Speed: 53.7 MB/s                  |
| Name: com.android.ide.eclipse.adt_22.3.0.v20<br>Time remaining: About 14 minutes<br>Items remaining: 10,224 (1.13 GB) | 1310242005-887826              | Name: system<br>Time remaining: About 10 seconds<br>Items remaining: 1,383 (289 MB) |                                   |
| Fewer details                                                                                                    |                                | Fewer details                                                                       |                                   |

Figure 1-7. Installing the Android ADT Bundle to your C:\Android\ folder showing progress dialog at 3% and 78%

Once everything is extracted, which may take a little while depending on the data access (and write) speed of your hard disk drive and the computer processor speed as well, we'll be ready to create a **shortcut** for Eclipse.

Once this extraction process is completed, open your operating system file management utility; for Windows this would be called **Windows Explorer**, and is shown in use, in Figure 1-8. As you can see I have installed the latest Android OS 4.4 right next to the Android 4.2.2 OS that I used to write the *Pro Android Graphics* title earlier in 2013, as well as much of this title.

| 🖟 l 💽 🚯 = l                                                                                                    |        | Android            |                                                              |            |                                    | - 0  | ×          |
|----------------------------------------------------------------------------------------------------|--------|--------------------|--------------------------------------------------------------|------------|------------------------------------|------|------------|
| File Home Share View                                                                                                    |        |                    |                                                              |            |                                    |      | ~ <b>?</b> |
|                                                                                                    | ) >    | Android            | ~                                                            | Ċ          | Search Android                     |      | P          |
| <ul> <li>▲ Computer</li> <li>▲ Local Disk (C:)</li> </ul>                                                                                                    | ^      | Name ^             | Date modified<br>3/23/2013 9:10<br>12/3/2013 11:00           | PM<br>B AM | Type<br>File folder<br>File folder | Size |            |
| Android     Android     Android     Adt-bundle-windows-x86_64-20130219     Adt-bundle-windows-x86_64-20131030     Adt-bundle-windows-x86_64-20131030     Adt-bundle-windows-x86_64-201300     Adt-bundle-windows | ,<br>, | Dat<br>Sizz<br>Fol | e created: 12/3/2013 1<br>≿ 1.16 GB<br>ders: adt-bundle-wind | 1:08 /     | AM<br>x86_64-20131030              |      |            |
| 2 items                                                                                                    |        |                    |                                                              |            |                                    |      |            |

Figure 1-8. Showing the ADT Bundle for Android 4.4 (20131030) next to an ADT Bundle for OS 4.2.2 (20130219)

We need to locate our **adt-bundle-windows-x86\_64-20131030** folder as well as its subfolders, in your root C:\Android\ hard disk drive in the left side of the Explorer utility, in the hard disk drive navigation pane.

Find your **eclipse** sub-folder where your application icon is located. This is located under your **adt-bundle-windows-x86\_64-20131030** folder, and then click it. This shows the **contents** (files and sub-folders) for this particular folder, in your **file management pane**, located on the right side of your Windows Explorer (or other OS file management utility).

Find the **eclipse.exe** program **executable** file; it will have a **purple sphere** (program icon) on the left side of it, as shown in Figure 1-9. Right-click this eclipse executable file, and select the **Pin to Taskbar** option from the context sensitive menu, which is brought up via your right-click.

| I     I     Applicati       File     Home     Share     View       Image: Share     View     Man       Image: Share     Image: Share     View       Image: Share     View     Man       Image: Share     View     Man       Image: Share     Image: Share     View       Image: Share     View     Man                                                                                                    | on Tools<br>age<br>_64-20131030 > eclipse<br>^ Name                                                                                                    | • | Open<br>Pin to Start<br>Run as administrator<br>Show how to open this file<br>Troubleshoot compatibility<br>Pin to Taskbar |                  | Search eclipse<br>Type                                                                                | _<br>Size | ×<br>۷ ۲                       |
|----------------------------------------------------------------------------------------------------|----------------------------------------------------------------------------------------------------|---|----------------------------------------------------------------------------------------------------|------------------|----------------------------------------------------------------------------------------------------|-----------|--------------------------------|
| Computer  Local Disk (C:)  Android  adt-bundle-windows-x86_64-20130219  adt-bundle-windows-x86_64-20131030  adt-bundle-windows-x86_64-20131030  configuration  configuration  configurati | <ul> <li>configuration</li> <li>dropins</li> <li>features</li> <li>p2</li> <li>plugins</li> <li>readme</li> <li>aclipseproduct</li> <li>artifacts</li> </ul> |   | Send to  Cut Copy Create shortcut Delete Rename Properties                                                                 | M<br>M<br>M<br>M | File folder<br>File folder<br>File folder<br>File folder<br>File folder<br>ECLIPSEPRODUCT<br>XML File |           | 1 KB<br>80 KB                  |
| <ul> <li>Jeatures</li> <li>je</li> <li>jelugins</li> <li>jereadme</li> <li>jesk</li> <li>13 items</li> <li>1 item selected 305 KB</li> </ul>                                                                                                    | eclipse<br>eclipse<br>elipsec<br>elipsec<br>elipsec<br>elipsec                                                                                               |   | 10/24/2013 2:24 Ph<br>2/4/2013 5:05 AM<br>2/4/2013 4:28 AM<br>2/4/2013 4:28 AM                                             | М                | Configuration sett<br>Application<br>HTML File<br>HTML File                                           |           | 1 KB<br>18 KB<br>17 KB<br>9 KB |

Figure 1-9. Find the C:\adt-bundle-windows install folder and right-click the eclipse.exe file to Pin to Taskbar

Once you select the Pin to Taskbar option, a single-click Eclipse software launch icon is installed on the operating system **Taskbar**, so that you can quickly and easily launch the Eclipse ADT software anytime you want to develop Android 4.4 applications.

It is important to note that we did not need to install quick launch icons (shortcuts) for Java 6u45, as the JDK that we installed exists underneath the other application development tools, and is not accessed directly, as the other open source software packages we are going to be installing are.

Java SE is a development environment infrastructure component, and is thus not directly accessed, or run, like Eclipse ADT or like other new media software development tools, which we'll be installing a bit later on.

We'll be creating launch icon short-cuts for these tools as well on our OS Taskbar so that we can quickly and easily launch them at a moment's notice!

Figure 1-10 shows a Windows Taskbar with your quick launch icons installed with key system utilities (Character Map, Calculator, Notepad, Explorer), as well as some of the apps that we are going to install in this chapter, including Eclipse ADT, Pencil, GIMP, Lightworks, Blender 3D, and Audacity (Digital Audio Editing). Why do you need audio for UI Design? You may want to create audio feedback effects for button click or app background music.

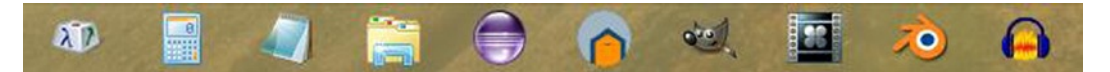

Figure 1-10. Windows Taskbar shows the applications and utilities we are installing in this chapter

Now we are ready to launch the Eclipse ADT IDE, and to make sure that we have all the very latest plug-ins, APIs, tools, and utilities installed.

## Android ADT Bundle: Launch the IDE and Update the ADT

When you click the quick launch icon, you will see the ADT start-up screen and Loading Workbench progress bar, as well as a **Workspace Launcher** dialog allowing you to set-up your **\workspace** folder, as shown in Figure 1-11.

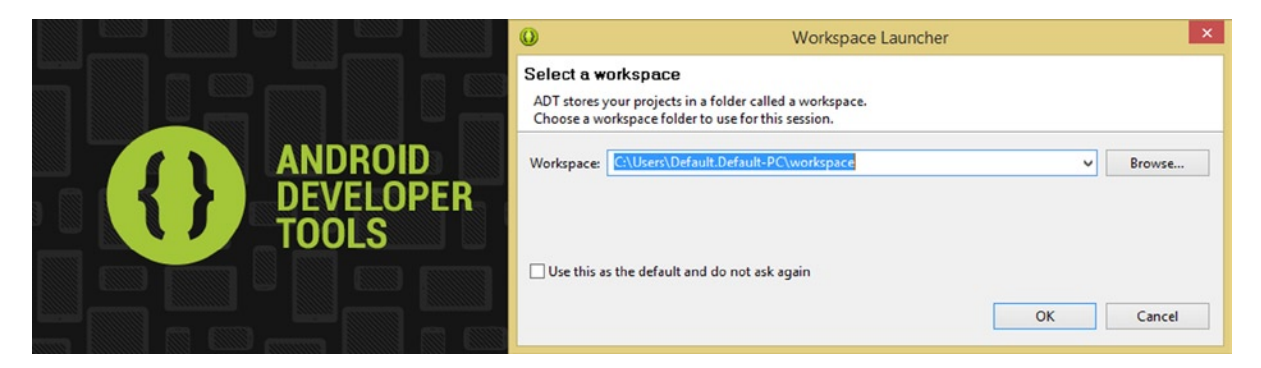

Figure 1-11. Loading Android Developer Tools and the Workspace Launcher dialog showing Workspace folder

On first launch Eclipse ADT may ask you for permission to use the software usage data to help them improve their product. I said Yes but you can also say No if you wish. When Eclipse starts for the first time, you will see a **Welcome!** screen, allowing you to create a **New Android Application** or to go through tutorials, such as Build Your First App, Design Your App, and Test Your App, as is shown in Figure 1-12.

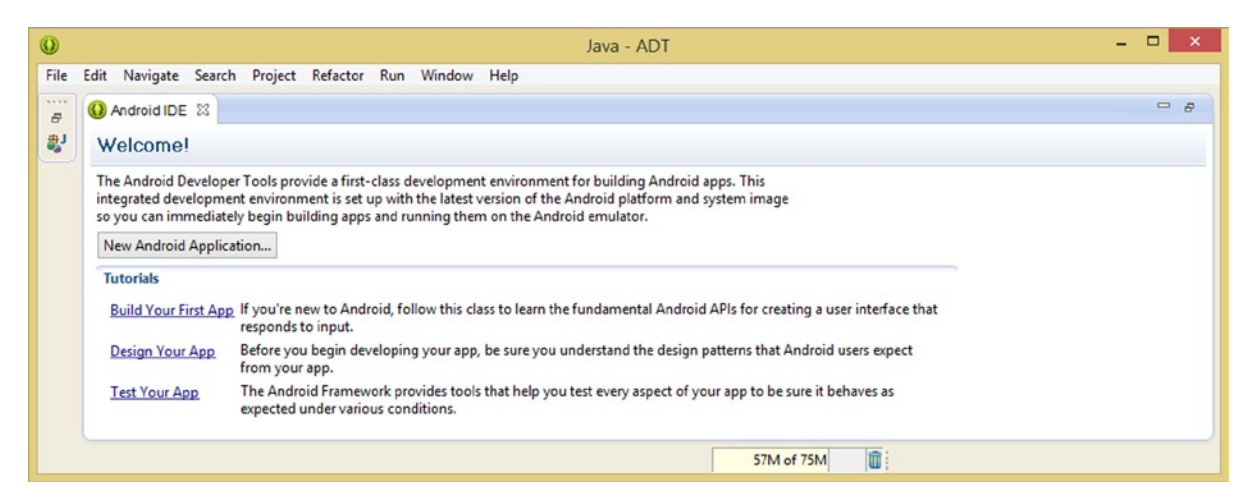

Figure 1-12. On first launch of Eclipse ADT you will see a Welcome! screen which can be exited using the X icon

Click the X (or cross) in the Android IDE tab, at the top of this Welcome! screen to close this and show the Eclipse ADT IDE, which is initially empty. Your IDE contains the functional panes, but no project files or data, as shown in Figure 1-13. The left pane is the **Package Explorer**, and is used for project hierarchy navigation, the middle pane is your **editing pane**, and the right pane is the **Outline** pane for getting a bird's-eye view of the project. The bottom pane contains Problems, Errors, and LogCat tabs.

| 0                                       |                    | Java - ADT                                                 | -                                                                                                    | - 🗆 ×       |
|-----------------------------------------|--------------------|------------------------------------------------------------|----------------------------------------------------------------------------------------------------|-------------|
| File Edit Navigate Search Project Refac | ctor Run Window He | p                                                          |                                                                                                    |             |
| 🔁 • 🗄 🖨 🖆 🖬 🖉 • 🔀 🖘                     | • Q • Q • 🔌 🔍      | Android IDE                                                | 🔿 🛪 🔤 Quick Access                                                                                                    | sval 🐉 Java |
| Il Package Explorer 🛛 🔍 🗖 🖬             | ()<br>**           | Help Contents<br>Search<br>Dynamic Help                    | D     D     D | - 0         |
|                                         |                    | Key Assist Ctrl+Shift+L<br>Tips and Tricks<br>Cheat Sheets |                                                                                                    |             |
|                                         | Problems 😂 🙆       | Check for Updates<br>Install New Software                  |                                                                                                    |             |
|                                         | • ···              | About ADT 56M of                                           | 70M                                                                                                    |             |

Figure 1-13. Use the Eclipse ADT Help menu on first launch to Check for Updates to the IDE, plug-ins, API tools

Once your Eclipse IDE has started up, select the Help > Check for Updates menu sequence, as is also shown in Figure 1-13. This goes out over the Internet to the Eclipse software repository and checks for version updates.

It is important to note that for this to work properly, you must have an active connection to the Internet. If you do, Eclipse will open the **Contacting Software Sites** dialog, shown in Figure 1-14, and check the Eclipse software repositories for more recent versions of the software. A software repository is a directory on a remote server that contains the very latest software revisions, in this case, of the **Eclipse Kepler IDE**.

| 0       | Contacting Software Sites                                             | -                     |         | ×    |
|---------|-----------------------------------------------------------------------|-----------------------|---------|------|
| i       | Checking for updates                                                  |                       |         | _    |
| Fetchir | ng content.jar (765.07kB of 2.06MB at 1load.eclipse.org/releases/junc | o <mark>/201</mark> 3 | 03010   | 900/ |
| Alw     | ays run in background                                                 |                       |         |      |
|         | Run in Background Cancel                                              | Det                   | ails >> | •    |
|         |                                                                       |                       |         |      |

Figure 1-14. Checking for updates to the Eclipse Kepler IDE

In this case, we already have the latest version of Eclipse, which is to be expected, since we just downloaded and installed the ADT Bundle, and thus you should receive the "**No updates were found**" Information dialog.

This dialog can be seen in Figure 1-15, and informs you that no new updates for the Eclipse ADT IDE (Integrated Development Environment) have been found, which is to be expected, but we'll just make sure anyway!

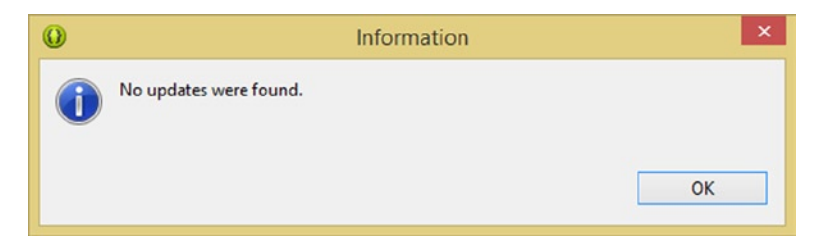

Figure 1-15. No updates to the Eclipse IDE were found

Now that you have checked for updates to the Eclipse IDE, you will use the **Window** menu and its **Android SDK Manager** option, to take a look at what you have just installed on an API component basis, as is shown in Figure 1-16.

| 0                                      |                                  | Java - ADT                                                                                                    | Г |         |               |                         |                                            |       | - | ×       |
|----------------------------------------|----------------------------------|----------------------------------------------------------------------------------------------------|---|---------|---------------|-------------------------|--------------------------------------------|-------|---|---------|
| File Edit Navigate Search Project Refa | sctor Run<br>s • O •             | Window         Help           New Window         New Editor           Hide Toolbar         Open Perspective           Open Perspective         Show View           Customize Perspective         Save Perspective           Save Perspective As         Reset Perspective           Close Perspective         Close All Perspectives                                                                                                    | • | • * *   | • → •   ≝<br> | Q<br>BE Outl<br>An outl | uick Access<br>ine 83<br>ine is not availa | able. |   | ⊕j Java |
|                                        | Proble<br>0 items<br>Description | Navigation       Image: Constraint of the second second secon | • | esource | Path          |                         | Location                                   | Туре  | Þ |         |
|                                        |                                  | Preferences                                                                                                    | _ | 92M of  | 184M 📋        |                         |                                            |       |   |         |

Figure 1-16. The Android SDK Manager, invoked using Window > Android SDK Manager

Figure 1-17 shows this entire Android SDK Manager dialog, as well as the Eclipse-installed (default) check selection next to the **Google USB Driver**.

| Android S                                             | SDK Manag       | er     | = 🗆 ×                | Android SDK                                               | Manag             | er      |                       |
|-------------------------------------------------------|-----------------|--------|----------------------|-----------------------------------------------------------|-------------------|---------|-----------------------|
| Packages Tools                                        |                 |        |                      | Packages Tools                                            |                   |         |                       |
| SDK Path: C:\Android\adt-bundle-windows-x86 64-201310 | 30\adt-bundle   | window | -x86 64-20131030\sdk | SDK Path: C:\Android\adt-bundle-windows-x86 64-20131030\a | dt-bundle         | -window | s-x86 64-20131030\sdk |
| Packages                                              |                 |        |                      | Packages                                                  |                   |         |                       |
| · Name                                                | API             | Rev.   | Status               | Name                                                      | API               | Rev.    | Status                |
| a Tools                                               |                 |        |                      | Android 4.2.2 (API 17)                                    |                   |         |                       |
| Android SDK Tools                                     |                 | 22.3   | P Installed          | Android 4.12 (API 16)                                     |                   |         |                       |
| Android SDK Platform-tools                            |                 | 19     | E Installed          | Android 4.0.3 (API 15)                                    |                   |         |                       |
| Android SDK Build-tools                               |                 | 19     | E Installed          | Android 4.0 (API 14)                                      |                   |         |                       |
| Android SDK Build-tools                               |                 | 18.1.1 | Not installed        | Android 3.2 (API 13)                                      |                   |         |                       |
| Android SDK Build-tools                               |                 | 18.1   | Not installed        | Android 3.1 (API 12)                                      |                   |         |                       |
| Android SDK Build-tools                               |                 | 18.0.1 | Not installed        | Android 3.0 (API 11)                                      |                   |         |                       |
| Android SDK Build-tools                               |                 | 17     | Not installed        | Android 2.3.3 (API 10)                                    |                   |         |                       |
| A D Android 44 (API 19)                               |                 |        |                      | Android 2.2 (API8)                                        |                   |         |                       |
| Decumentation for Android SDK                         | 10              | 7      | Not installed        | h C C Android 2.1 (API 7)                                 |                   |         |                       |
| SDK Platform                                          | 19              | 1      | Relation             | Android 1.6 (API4)                                        |                   |         |                       |
| Samples for SDK                                       | 19              | 1      | Not installed        | Android 1.5 (API3)                                        |                   |         |                       |
| ARM FARLyZa System Image                              | 19              | 1      | notalied             | A D Extras                                                |                   |         |                       |
| Google APIs                                           | 19              | 1      | Not installed        | Android Support Repository                                |                   | 3       | Not installed         |
| Sources for Android SDK                               | 19              | 1      | Not installed        | Android Support Library                                   |                   | 19      | restalled             |
| Android 43 (API 18)                                   |                 |        |                      | Google AdMob Ads SDK                                      |                   | 11      | Not installed         |
| Android 42.2 (API 17)                                 |                 |        |                      | Google Analytics App Tracking SDK                         |                   | 3       | Not installed         |
| Android 41.2 (API 16)                                 |                 |        |                      | Google Cloud Messaging for Android Library                |                   | 3       | Not installed         |
| Android 4.0.3 (API 15)                                |                 |        |                      | Google Play services for Frava                            |                   | 12      | Not installed         |
| Android 4.0 (API 14)                                  |                 |        |                      | Google Play services                                      |                   | 13      | Not installed         |
| h C Android 3.2 (API 13)                              |                 |        |                      | Google Repository                                         |                   | 4       | Not installed         |
| Android 31 (API 12)                                   |                 |        |                      | Google Play APK Expansion Library                         |                   | 3       | Not installed         |
| Android 3.0 (API 11)                                  |                 |        |                      | Google Play Billing Library                               |                   | 5       | Not installed         |
| Android 2.3.3 (API 10)                                |                 |        |                      | Google Play Licensing Library                             |                   | 2       | Not installed         |
| Android 22 (API 8)                                    |                 |        |                      | Google USB Driver                                         |                   | 8       | Not installed         |
| Android 21 (API 7)                                    |                 |        |                      | Google Web Driver                                         |                   | 2       | Not installed         |
| Android 1.5 (API 4)                                   |                 |        |                      | Intel x86 Emulator Accelerator (HAXM)                     |                   | 3       | Not installed         |
|                                                       |                 |        |                      | <                                                         |                   |         | >                     |
| Shave Illodater/New Illoctailed Obrolete Sal          | last New or He  | datas  | lestall 1 package    | Shave Willedster/New Winstalled Obroleta Salast           | Mary as Us        | datas   | lastal 1 markage      |
|                                                       | ness inew or Op | wellC: | instan i package     |                                                           | the second second | Sall C2 | instan i package      |
| Sort by:  API level  Repository                       | select All      |        | Delete packages      | Sort by: API level O Repository Desele                    | ct All            |         | Delete packages       |
|                                                       |                 |        | O -M                 |                                                           |                   |         | 0                     |
| Done loading packages.                                |                 |        | •                    | Done loading packages.                                    |                   |         | 0                     |

Figure 1-17. Android SDK Manager dialog and the components you just installed; select the Google USB Driver

Click the **Install 1 package** button, to install this Google USB Driver, so that you can test your Android apps on real Android hardware devices. You can also select other Google APIs in this area of the dialog if you needed to use any of these in your application development as well.

Once you click this button the **Choose Packages to Install** dialog will appear, as can be seen in Figure 1-18, where you can see all of the various packages that you have selected for installation.

| Packages                                                                       | Package Description & License                                                                                                    |   |  |  |
|--------------------------------------------------------------------------------|----------------------------------------------------------------------------------------------------|---|--|--|
| <ul> <li>Android SDK License</li> <li>Google USB Driver, revision 8</li> </ul> | Package Description       ^         Google USB Driver, revision 8       By Google Inc.         USB Driver for Windows, revision 8       Install path: extras\google\usb_driver         Archive Description       Archive for Windows         Archive for Windows       Size: 8.3 MiB         SHA1: 2b2f91098a984a865a70f0bd841a843fb54462fc       License         Terms and Conditions       This is the Android Software Development Kit License Agreement. |   |  |  |
|                                                                                | 1. Introduction                                                                                                    | ~ |  |  |
|                                                                                | Accept O Reject Copy to clipboard   Print O Accept Lice                                                                                                    |   |  |  |

Figure 1-18. Accepting the license terms and conditions for the Google USB Driver

Once you click the **Accept** radio button to accept the **license agreement**, and then click the **Install** button, you will get the progress bar at the bottom of the Android SDK Manager dialog, shown in Figure 1-19, that shows which package is being downloaded, the revision, the percentage completed, the data transfer speed, and the time left until the download's completion.

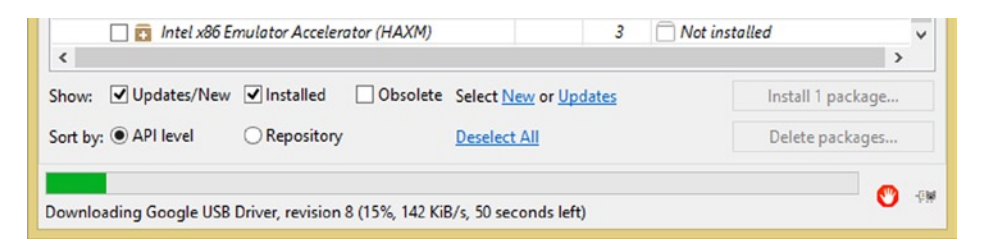

Figure 1-19. The Google USB Driver download progress bar located at the bottom of the dialog

Once the download of the Google USB Driver is complete, this progress bar will turn grey once more, and a **Done loading packages** message will appear.

Notice in Figure 1-20 that the Google USB Driver is now showing inside your Android SDK Manager dialog as being installed, and is also showing a version number (8) so that you know what version you have installed.

| Google Web Driver |             |              |          | 2                | Not installed | 1 | ~                |   |
|-------------------|-------------|--------------|----------|------------------|---------------|---|------------------|---|
| <                 |             |              |          |                  |               |   | 2                | - |
| Show:             | Updates/New | ✓ Installed  | Obsolete | Select New or Up | <u>dates</u>  |   | Install packages |   |
| Sort by:          | API level   | O Repository |          | Deselect All     |               |   | Delete packages  |   |

Figure 1-20. Done loading packages message, and showing the Google USB Driver as Installed

Now that you have Android ADT for KitKat 4.4 installed, let's install some other useful open source software packages that we may want to use during the book, and for your Android development endeavors in the future.

### **UI Wireframing Tool: Downloading and Installing Pencil**

Since this is a Pro UI book, we'll download the leading open source user interface **wireframing tool**, called **Pencil 2.0.5**, as shown in Figure 1-21.

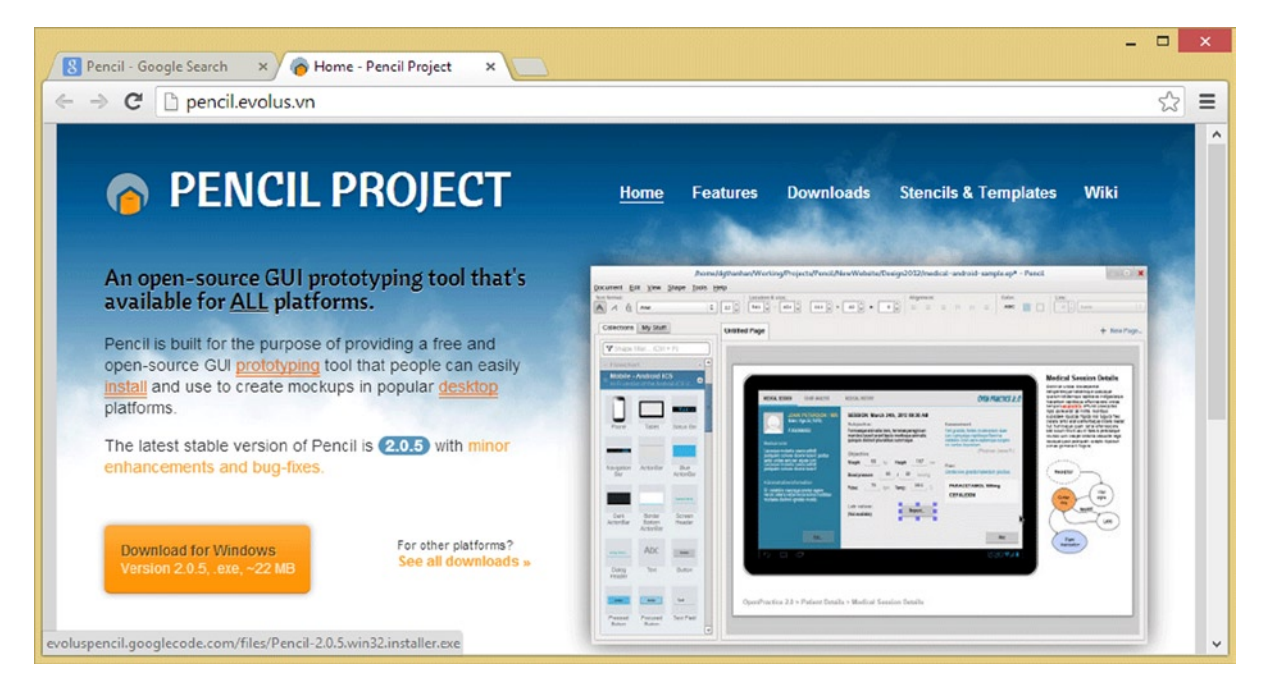

Figure 1-21. Going to the pencil.evolus.vn website homepage to download Pencil 2.0.5 for Windows

Go to **pencil.evolus.vn** or simply Google "Pencil Wireframe Tool," and click the orange download button on the homepage. Once the file is downloaded, launch the installer and review the license agreement as shown in Figure 1-22, and then click the **I Agree** button, to accept the licensing agreement. Then click the **Next**  $\rightarrow$  button, and accept a default installation folder, by clicking on the **Next**  $\rightarrow$  button again, in the third dialog.

| 🧑 Evolus Pencil Setup – 🗆 🗙                                                                                                    | 👩 Evolus Pencil Setup – 🗆 🗙                                                                                                    | 🙆 Evolus Pencil Setup – 🗆 🗙                                                                                                    |
|----------------------------------------------------------------------------------------------------|----------------------------------------------------------------------------------------------------|----------------------------------------------------------------------------------------------------|
| License Agreement<br>Please review the license terms before installing Evolus Pencil.                                               | Welcome to the Evolus Pencil Setup<br>Wizard                                                                                                    | Choose Install Location<br>Choose the folder in which to install Evolus Pencil.                                                                                                    |
| Press Page Down to see the rest of the agreement.           GNU GREPAR, PABLIC LICENCE         ************************************ | This wizard will guide you through the installation of Evolus<br>Pend.<br>It is recommended that you close all other applications<br>before starm glostsp. This will make it possible to update<br>notify system files without having to reboot your<br>computer.<br>Click Next Io continue. | Setup vill install Evolus Pend in the following folder. To install in a different folder, dick<br>Browse and setect another folder. Old Viest to controue.<br>Destination Folder<br>Space required: 42.048<br>Space required: 42.048<br>Space revailable: 185.728 |
| Julion Instal System v2.46                                                                                                    | < Back Next > Cancel                                                                                                    | Nulseft Instal System v2.46 Cancel Cancel Cancel                                                                                                    |

Figure 1-22. Setting up Pencil 2.0.5; agree to the license agreement, choose installation location for the software

Next accept the default Start Menu Folder and click the Install button, which brings up the installation progress dialog shown in Figure 1-23. If you want to see details regarding the install, click the Show Details button. When the installation is finished be sure that the **Launch Pencil** checkbox is checked and the software will launch so that you can make sure that it works on your system.

| 🙆 Evolus Pencil Setup – 🗆 🗙                                                                                                    | 🙆 Evolus Pencil Setup – 🗆 🔀                                      | 🙆 Evolus Pencil Setup – 🗆 🗶                                                           |
|----------------------------------------------------------------------------------------------------|------------------------------------------------------------------|---------------------------------------------------------------------------------------|
| Choose Start Menu Folder<br>Choose a Start Menu folder for the Evolus Pend shortcuts.                                                                                                    | Installing<br>Please wait while Evolus Pendi is being installed. | Completing the Evolus Pencil Setup<br>Wizard                                          |
| Select the Start Menu folder in which you would like to create the program's shortcuts. You<br>can also enter a name to create a new falder.                                                                           | Extract: stock_lst_bullet.png                                    | Evolus Penci has been installed on your computer.<br>Olick Finish to dose this waard. |
| Accessibility A<br>Accessibility A<br>Administrative Tools<br>Bender Frunctation<br>Google Chronie<br>Lightworks<br>Manthemance<br>Memositic Chronie<br>Memositic Chronie<br>Memositic Chronie<br>Schware<br>QuickTime |                                                                  | 2 Landh Pend                                                                          |
| Do not create shortcuts<br>Nalisoft Install System v2.46                                                                                                    | Nulleoft Instal System v2.46                                     |                                                                                       |
| < Back Install Cancel                                                                                                    | < Back Next > Cancel                                             | < ğack <b>Brish</b> Cancel                                                            |

Figure 1-23. Choosing your Start Menu Folder, Installing the software, Launch Pencil 2.0.5 to make sure it runs

When the software launches, you should see a blank wireframe design area on the right side and several stacked palettes of wireframing tool icons on the left side of the screen, as shown in Figure 1-24.

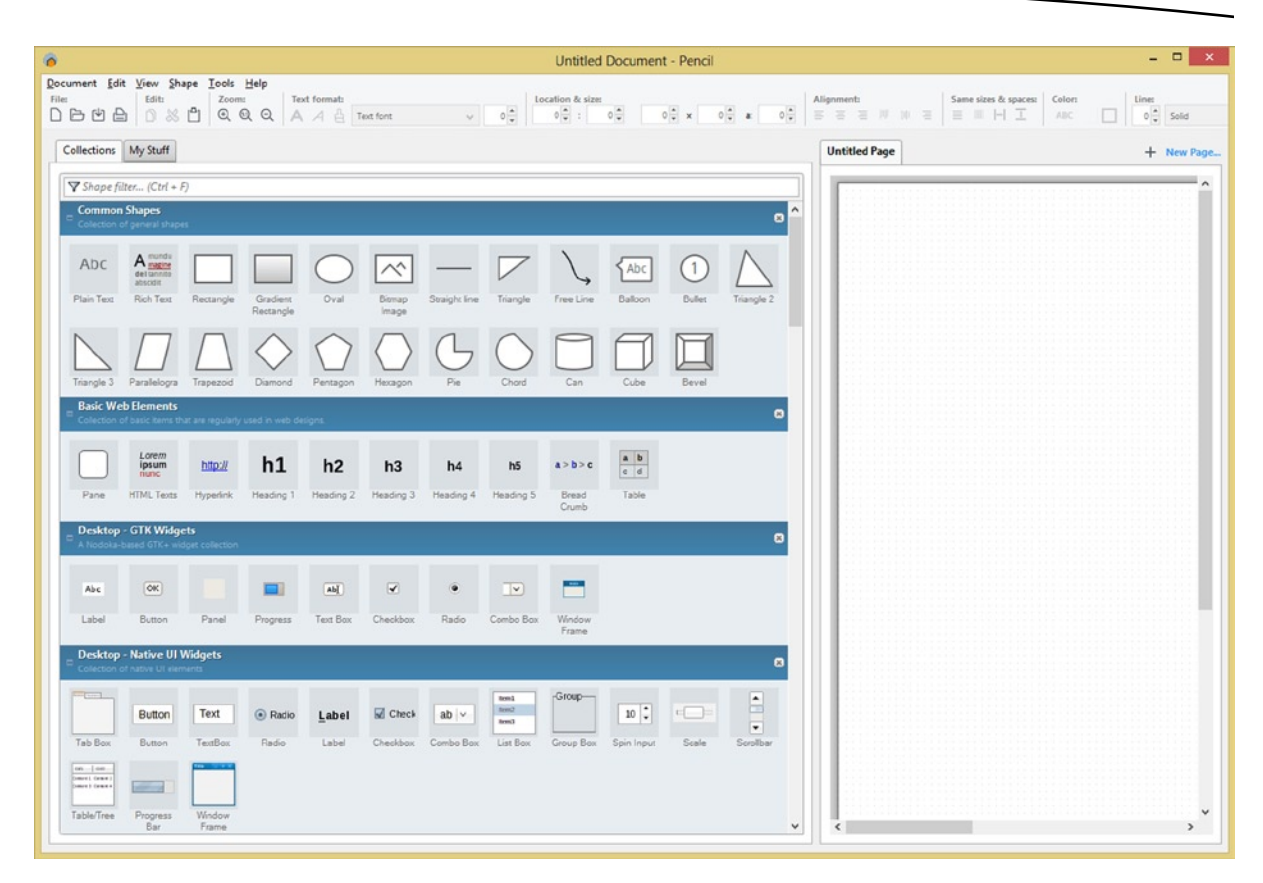

Figure 1-24. Launching Pencil 2.0.5 to make sure it runs; taking a look at the flowcharting shapes and UI widgets

The first section common shapes might be better suited for creating flow-charts than user interface designs, but there are some icons in that group that might be usable for basic UI Design. The second group is targeted at basic HTML website design UI elements, and the third section is targeted at UI design for Linux GTK desktop UI programmers. The fourth section is native UI design desktop widgets for OSes such as Windows and Macintosh.

Let's take a look at the user interface design widgets for the Android 4.0 ICS section of Pencil, before we exit the software and continue installing our other open source software packages that we will use for UI Design.

Grab the scrollbar handle, shown on the right side of the Pencil User Interface widget collections pane in Figure 1-24, and drag it halfway down to the center (or middle) of the slider bar range.

You will see the section come into view labeled **Mobile Android ICS** and that contains **Android 4.0 UI widgets**, which we will be using later on in the book in the chapter on UI design and wireframing techniques.

Currently, there are almost 80 different UI widgets we can drag and drop on the right side of the screen to prototype UI designs, as shown in Figure 1-25. We'll be learning about many of these UI widgets in Chapter 3 of this book on the View class, which is used to create subclasses in

the android.widget package. These classes are instantiated as objects, are then implemented as functioning user interface elements. It is also important to note that you can import Android 3.0 style UI widgets into Pencil if you want to design via an Android 3.0 UI Design appearance.

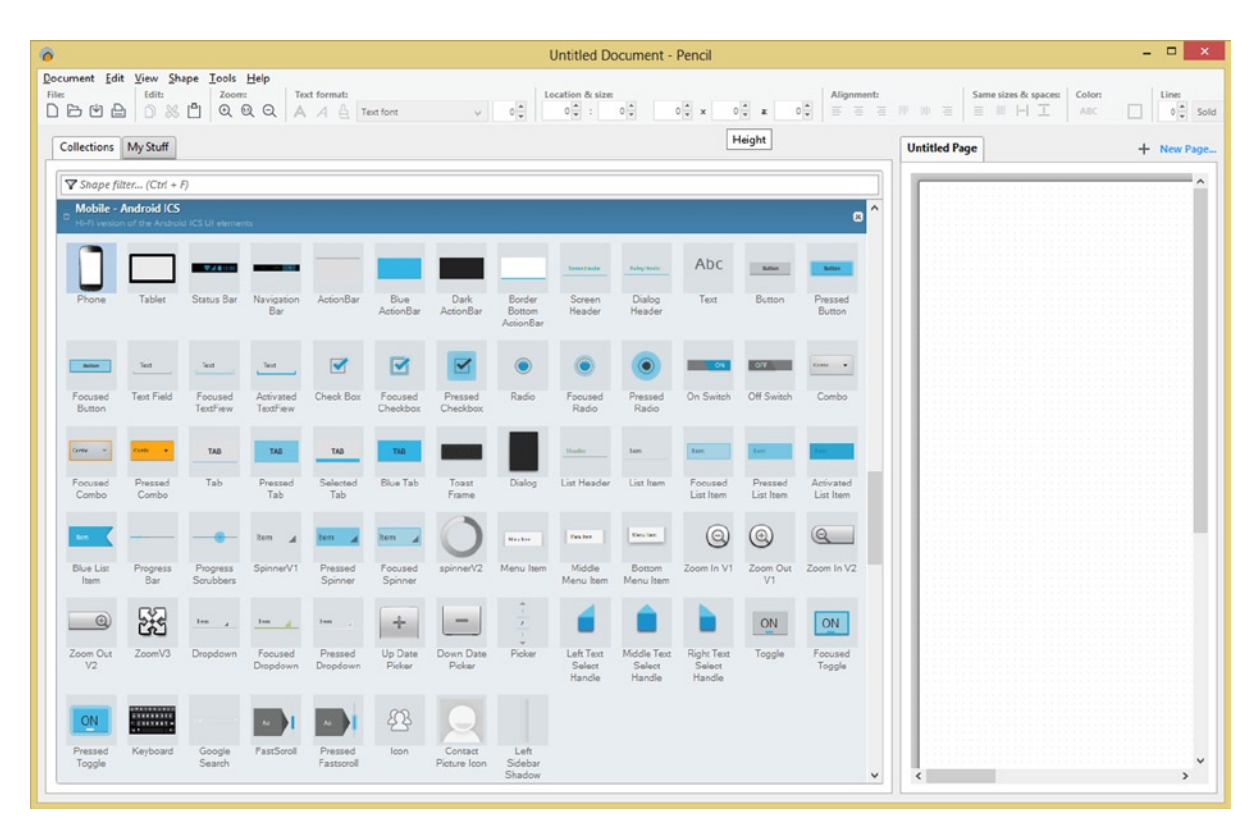

Figure 1-25. Scrolling down to the Android 4.0 ICS Mobile UI Design widget section that we are going to utilize

Next we need to download and install the professional digital imaging software called GIMP 2.8.10, which is similar to the popular Photoshop digital imaging software package except that it's free for commercial use.

## **Digital Image Editing: Download and Install GIMP 2.8.10**

Digital Image Editing software is important for Android development, as well as for User Inferface Design. The reason for this is that Android allows developers to integrate their own graphic elements into the Android widgets by referencing an image source, using a background image, or using an alpha value (transparency).

Alpha channels, which we'll be learning more about later, are an attribute of the UI element, which will allow digital image assets to "show through" the User Interface element. This allows a UI element to be integrated into the overall application's "User Experience" with 100% seamless results.

Open your browser and go to www.gimp.org. You are taken to the GIMP homepage, shown in Figure 1-26.

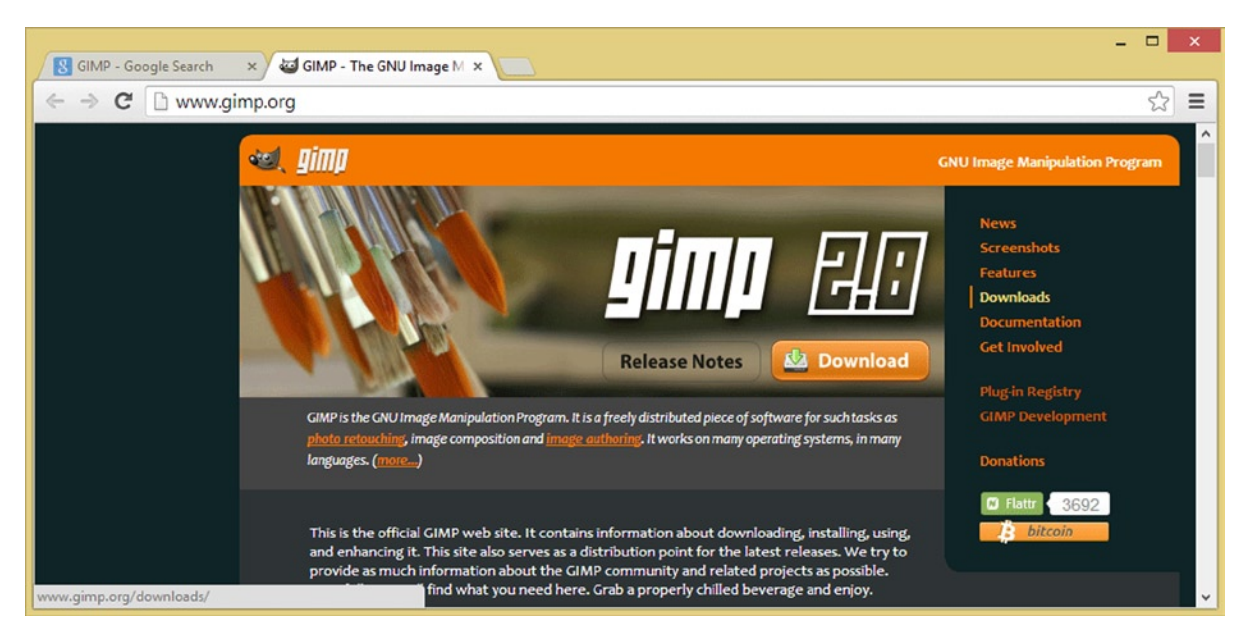

Figure 1-26. Go to the www.gimp.org website homepage, and click the Download button, or Downloads link

You could also use Google and the search term "GIMP 2" if you prefer. Once you're on the GIMP homepage you can then click on their Downloads link, or the Download button, to visit the Downloads page, as shown in Figure 1-27.

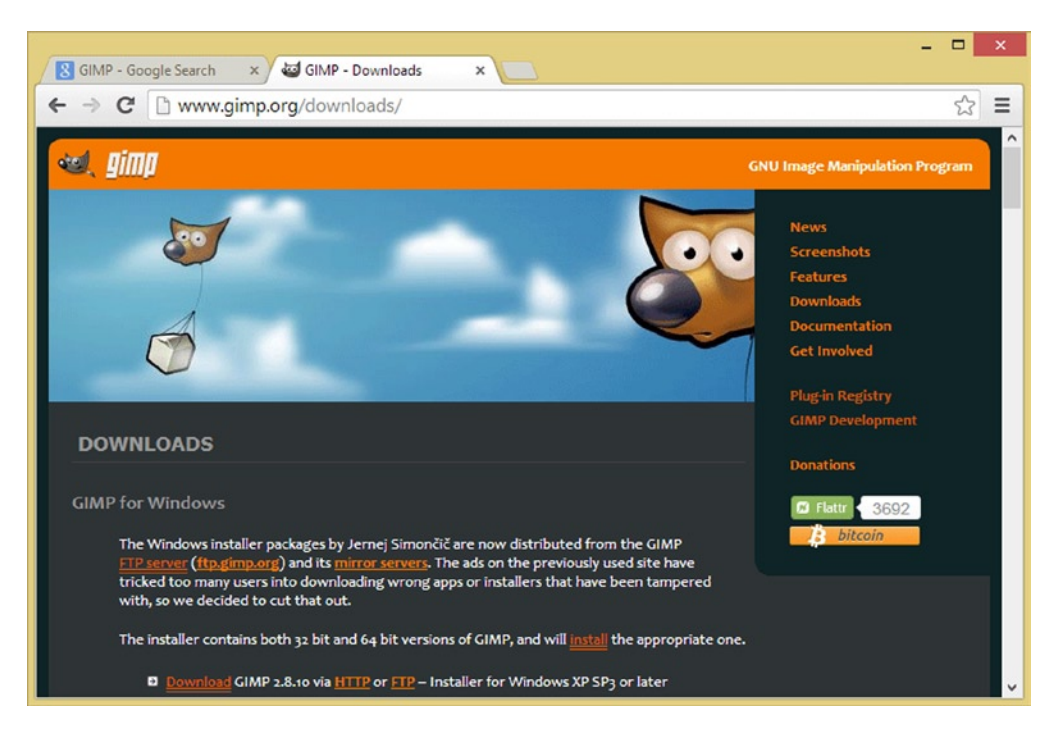

Figure 1-27. Downloading GIMP 2.8.10 for Windows XP SP3 or later from the www.gimp.org/downloads/ page

Once GIMP 2.8.10 is downloaded launch the installer executable and accept the license agreement and default installation locations and parameters.

If you like you can follow the same work process that we did with Eclipse and place a quick launch short-cut icon on your Taskbar by right-clicking the GIMP 2.8.10 icon, and selecting **Pin to Taskbar**. You can reposition launch icons by dragging them into any position you prefer on the Taskbar.

Next, let's go and get the leading open source 3D software, Blender 2.69, which is available for Windows, Linux, and Macintosh in both 32-bit and 64-bit versions. Blender updates its software monthly, and, for that reason, by the time you read this, version 2.70, or even 2.80, might be available!

## **3D Modeling and Animation: Download and Install Blender**

Next we will need to download and install the professional 3D modeling and animation software called Blender 2.69, which is similar to the popular 3D software packages out there such as 3D Studio MAX, Maya, Cinema 4D, and Lightwave, except that it's completely free for commercial use.

3D modeling, design, rendering or animation software can be very useful in Android development, as well as for User Interface Design, because it allows you to create "out of thin air" what is in your head as a designer.

Since the Android OS allows developers to integrate their own UI graphics design elements into the Android OS, having a professional 3D tool such as Blender 3D 2.69 on your Android app development workstation is important.

Go to www.blender.org, or Google "Blender 3D," and when you get to the website (as shown in Figure 1-28), click the blue **Download Blender 2.69** button on the right side of the page.

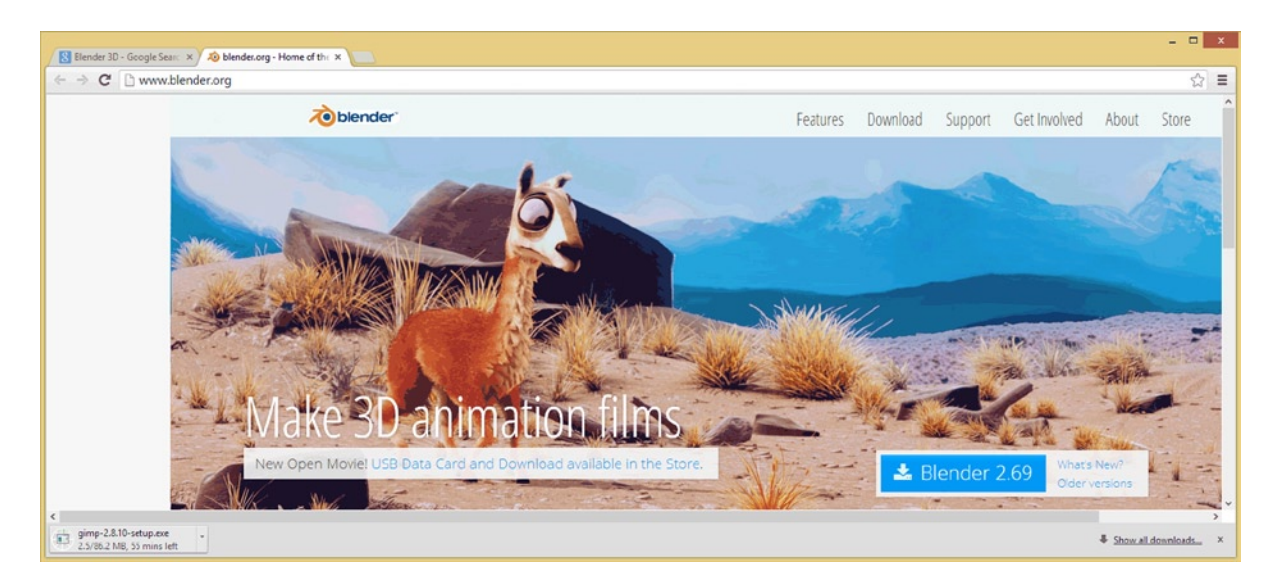

Figure 1-28. Going to the www.blender.org website homepage, and then clicking on the blue Blender 2.69 button

Once you do this you'll be taken to a "Download Blender" page, which has Blender versions for a plethora of different operating systems, including Windows, Macintosh, Linux, and Unix.

Since my operating system is Windows 8.1 64-bit, I downloaded the 64-bit version for Windows, as shown in Figure 1-29, at the bottom of the screenshot in the dark blue area.

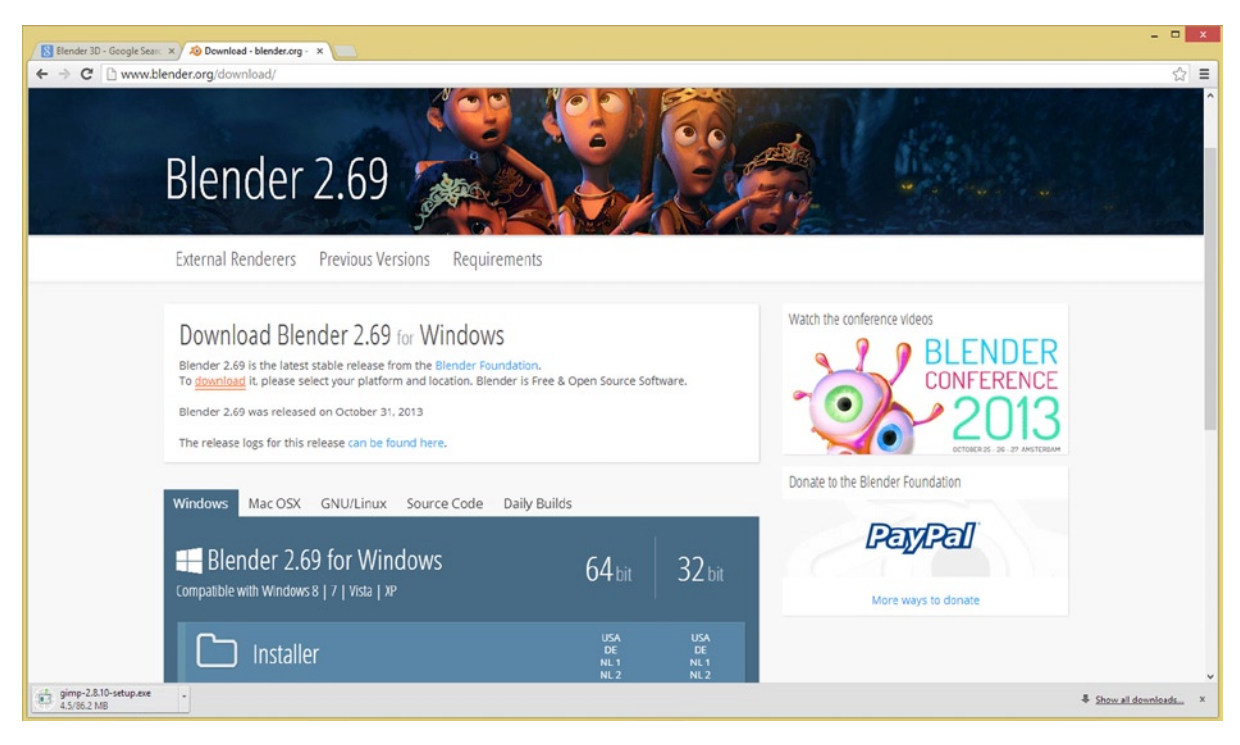

Figure 1-29. Downloading Blender 2.69 for Windows 64-bit or 32-bit from the www.blender.org/download/page

I chose the .EXE installer version, because it was easier to install than a ZIP and smaller in filesize, resulting in a faster download.

Once your installer file has been downloaded, launch it, and install this impressive 3D software package, using its default settings.

If you like, you can follow the same work process that we did with Eclipse and place a quick launch shortcut icon on your Taskbar by right-clicking the Blender 2.69 icon and selecting Pin to Taskbar. You can reposition launch icons by dragging them into any position you prefer on the Taskbar.

Next, let's download the leading open source Digital Audio software package, Audacity 2.0.5, which is available for Windows, Macintosh, Linux, and other operating systems, in a 32-bit format version.

### **Digital Audio Editing: Downl oad and Install Audacity 2.0.5**

The Audacity project is hosted on **sourceforge.net**, an open source software development website, which you might find extremely interesting, to search for software that interests you if you didn't know about the site already, that is!

To reach the Audacity project, go to the **audacity.sourceforge.net** URL, and you will see the **Download Audacity 2.0.5** link, shown in Figure 1-30.

| 🔀 Audacity - Google Search 🗙 🖨 Audacity: Free Audio Edita 🗙                                                                                                    | <b>X</b>                                                                                 |  |  |  |  |
|----------------------------------------------------------------------------------------------------|------------------------------------------------------------------------------------------|--|--|--|--|
| ← → C b audacity.sourceforge.net                                                                                                    | ය<br>[ =                                                                                 |  |  |  |  |
| Audacity                                                                                                    | Google <sup>®</sup> Custom Search Search Search Audacity sites and other selected sites. |  |  |  |  |
| Audacity® is free, open source, cross-platform software for recording and editing sounds.  Audacity is available for Windows®, Mac®, GNU/Linux® and other operating systems.  Check our feature list, wiki, and forum for more information.   |                                                                                          |  |  |  |  |
| Download Audacity 2.0.5<br>for Windows<br>2000/XP/Vista/Windows 7/Windows 8                                                                                                    |                                                                                          |  |  |  |  |
| Other Audacity Downloads for Windows All Audacity Downloads                                                                                                    |                                                                                          |  |  |  |  |
| October 21, 2013: Audacity 2.0.5 Released<br>Audacity 2.0.5 replaces all previous versions. It fixes crashes or hangs that were reported in Audacity 2.0.4 on some<br>machines, and contains many other bug fixes and stability improvements. |                                                                                          |  |  |  |  |

Figure 1-30. Going to the audacity.sourceforge.net website page and clicking the Download Audacity link

Notice that the 32-bit Audacity supports decades-ancient operating systems such as Windows 2000, well over a decade old, and Windows XP, now almost a decade old. I am hoping that you are using either a Windows 7 or a Windows 8 operating system for your Android development workstations, as these newer two OSes, especially Windows 8.1, which at this point is now almost as memory efficient as Linux OSes are.

Once your Audacity installer file has been downloaded, you can launch it, and proceed to install this feature-filled digital audio editing software.

The first thing that it will ask you is in what language you want to run the software, I selected the default, English, as is shown in Figure 1-31.

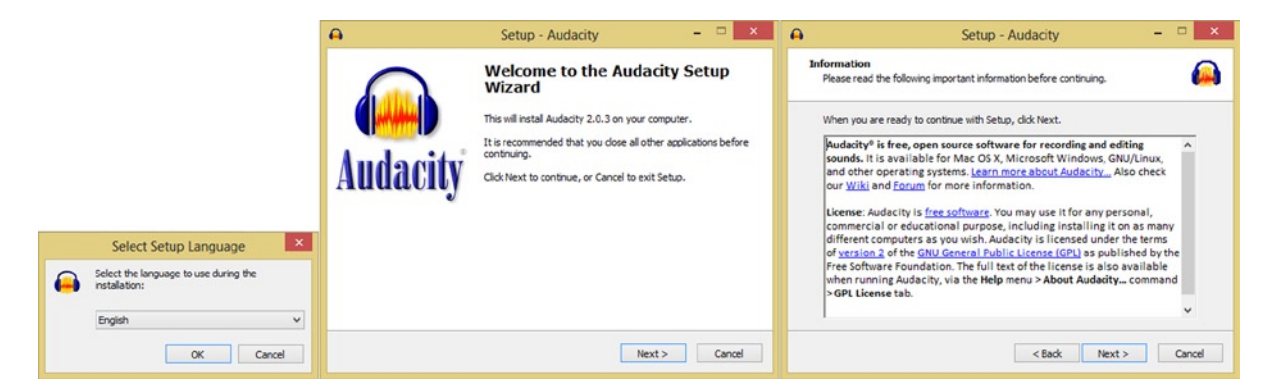

Figure 1-31. Selecting an installation language, starting the Audacity installation, reading the licensing agreement

Then I clicked the Next button and read the information given and then I clicked the Next button again, accepted a default installation location, as shown in Figure 1-32, and Created a desktop icon, in the next dialog.

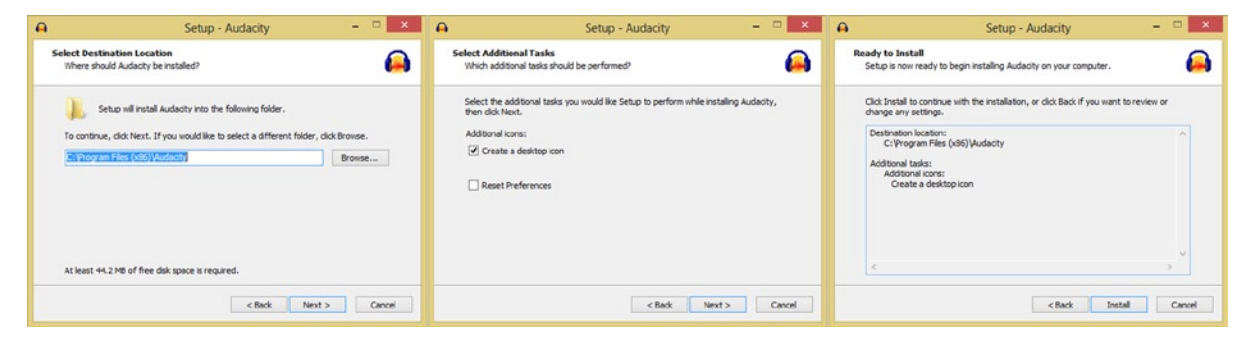

Figure 1-32. Selecting Install Location, Creating a desktop icon and beginning the installation process

Finally, I clicked **Install**, and got the **Installing** progress bar dialog, as shown in Figure 1-33, as well as more information regarding the Audacity project, and a final dialog where I could click the **Finish** button to exit the installer software. Now that Audacity 2.0 is installed, we can launch the software, and make sure that it's working on our system.

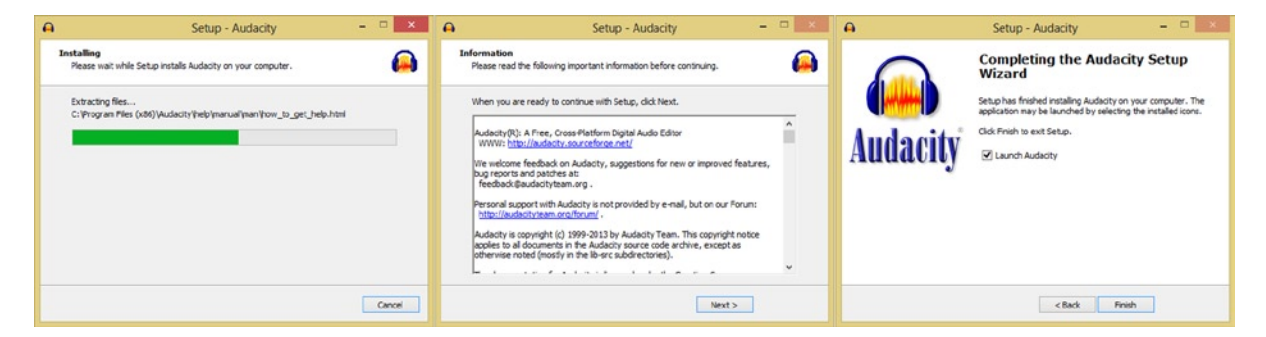

Figure 1-33. Extracting installation files, reviewing open source information, finishing the install, and launching Audacity